## 16/10/2023

# **TP PFSENSE : COMPTE RENDU**

# Contenue de la procédure

| 1. | li    | ntroduction                             | 1 |
|----|-------|-----------------------------------------|---|
|    | 1.    | Définition du sujet                     | 1 |
|    | 2.    | Problématique                           | 1 |
|    | 3.    | La méthode utiliser                     | 1 |
| 2. | C     | réation de la machine virtuelle         | 2 |
|    | 1. C  | réation de la vm                        | 2 |
|    | 2. lı | nstallation de la vm pf sense           | 2 |
|    | 3. C  | onfiguration de base en CLI             | 4 |
| 3. | C     | onfiguration sur l'interface web        | 5 |
|    | 1. S  | etup de base                            | 5 |
|    | 2. C  | onfiguration des interfaces DMZ et WIFI | 7 |

## 1. Introduction

## 1. Définition du sujet

Un pare-feu, en informatique, est un peu comme un gardien de sécurité numérique pour votre réseau. Son rôle principal est de protéger un réseau informatique en contrôlant le trafic entrant et sortant. Imagine-le comme une barrière qui filtre tout ce qui tente d'entrer ou de sortir de votre réseau.

### \*openai.com

### 2. Problématique

Mise en place d'un pare-feu sur notre plateforme entre le réseau wan et nos réseaux avec des règles de filtrages, un réseau DMZ et un réseau wifi avec un portail captif

## 3. La méthode utiliser

Création d'une vm pfsense, création d'un réseau lan réserver pour l'interconnexion entre le pare-feu et le routeur principale, ajout des rôles et des règles

# 2. Création de la machine virtuelle

### 1. Création de la vm

| New Virtual Machine Wizard                                                                                                    |                                                                                                    |
|----------------------------------------------------------------------------------------------------|----------------------------------------------------------------------------------------------------|
| WORKSTATION<br>PRO <sup>™</sup> 177 Welcome to the New Virtual<br>Machine Wizard                                                                                                    | New Virtual Machine Wizard       X         Guest Operating System Installation       A virtual machine is like a physical computer; it needs an operating system. How will you install the guest operating system?                                                                                                   |
| What type of configuration do you want? <ul> <li></li></ul>                                                                                                    | Installer disc:<br>Installer disc:<br>No drives available<br>Installer disc image file (iso):<br>C:\Users\axel.chamey\Desktop\pfSense-CE-2.7.0-REL \<br>FreeBSD version 10 and earlier 64-bit detected.<br>I will ingtall the operating system later.<br>The virtual machine will be created with a blank hard disk. |
| How large do you want this disk to be?                                                                                                    | Help < Back Next > Cancel                                                                                                    |
| The virtual machine's hard disk is stored as one or more files on the host computer's physical disk. These file(s) start small and become larger as you add applications, files, and data to your virtual machine.<br>Maximum disk gize (GB): 20.0 -<br>Recommended size for FreeBSD version 10 and earlier 64-bit: 20 GB | New Virtual Machine Wizard         X           Name the Virtual Machine         X           What name would you like to use for this virtual machine?         X                                                                                                    |
| Store virtual disk as a single file     Split virtual disk into <u>m</u> ultiple files     Splitting the disk makes it easier to move the virtual machine to another computer     but may reduce performance with very large disks.      Help     < <u>Back</u> <u>Next</u> > <u>Cancel</u>                               | Virtual machine name:         Pf Sense         Location:         C:\Users\axel.chamey\Documents\Virtual Machines\Pf Sense         Browse         The default location can be changed at Edit > Preferences.                                                                                                    |
|                                                                                                    | < <u>B</u> ack <u>N</u> ext > Cancel                                                                                                    |

ICI J'utilise VMWARE workstation 17 mais un hyperV windows fera aussi bien l'affaire

## 2. Installation de la vm pf sense

| pfSense Installer<br>                                                                  |                                                                                                 |                                     |                                                                                                    |                            |
|----------------------------------------------------------------------------------------|-------------------------------------------------------------------------------------------------|-------------------------------------|----------------------------------------------------------------------------------------------------|----------------------------|
|                                                                                        |                                                                                                 |                                     |                                                                                                    |                            |
| Welcome to pfSense!                                                                    |                                                                                                 | pfSense Installer                   |                                                                                                    |                            |
| Install Install pfSer<br>Rescue Shell Launch a she<br>Resource config xml Recourt conf | <mark>lse</mark><br>Il for rescue operations<br>in xml from a previous in                       |                                     |                                                                                                    |                            |
|                                                                                        | .3                                                                                              | Ном мо                              | Partitioning<br>uld you like to partition your disk                                                                        | ·?                         |
|                                                                                        | <cancel></cancel>                                                                               | Au                                  | to (ZFS) Guided Root-on-ZFS                                                                                                |                            |
|                                                                                        |                                                                                                 | Ma<br>Sh                            | nual Manual Disk Setup (expert<br>ell Open a shell and partitio                                                            | s)<br>m by hand            |
|                                                                                        |                                                                                                 |                                     |                                                                                                    |                            |
|                                                                                        |                                                                                                 |                                     | <mark>&lt; DK →</mark> <cancel></cancel>                                                                                   |                            |
| FreeBSD Installer                                                                      |                                                                                                 |                                     | ļ.                                                                                                    |                            |
|                                                                                        |                                                                                                 |                                     |                                                                                                    |                            |
| Parti                                                                                  | tion                                                                                            | lp<br>FreeBSD Installe              | choose which disk to setup using U<br>r                                                                                    | FS and standard partitions |
| Would you like to use<br>(da0) for pfSense or<br>share it with other o                 | this entire disk<br>partition it to<br>perating systems?                                        |                                     |                                                                                                    |                            |
| Using the entire disk<br>currently stored ther                                         | will erase any data<br>e.                                                                       |                                     |                                                                                                    |                            |
| [Entire Disk]                                                                          | [ Partition ]                                                                                   |                                     | Select a partition Scheme<br>Would for this volume:                                                                        | ie k                       |
|                                                                                        |                                                                                                 |                                     | (da0)<br>share APM Apple Partition Map                                                                                     | ?                          |
|                                                                                        |                                                                                                 |                                     | curre GPT GUID Partition Tabl                                                                                              | e                          |
|                                                                                        |                                                                                                 |                                     | [ OK ] [Cancel]                                                                                                    |                            |
| FreeBSD Installer                                                                      |                                                                                                 |                                     |                                                                                                    |                            |
| Please review the disk<br>the Finish button.                                           | setup. When complete,                                                                           | press                               |                                                                                                    |                            |
|                                                                                        |                                                                                                 |                                     | ystems                                                                                                    |                            |
| ta0 20 GB MBR<br>da0s1 20 GB BSD                                                       |                                                                                                 |                                     |                                                                                                    |                            |
| da0s1a 19 GB freebs<br>da0s1b 1.0 GB freeb                                             | d-ufs ∕<br>sd-swap none                                                                         |                                     |                                                                                                    |                            |
|                                                                                        |                                                                                                 |                                     |                                                                                                    |                            |
|                                                                                        |                                                                                                 |                                     |                                                                                                    |                            |
|                                                                                        |                                                                                                 |                                     |                                                                                                    |                            |
|                                                                                        | iyj [Kevert] [ Huto ]                                                                           | IFINISHI                            |                                                                                                    |                            |
|                                                                                        | Starting syslogdom<br>Starting CRON done                                                        | e.                                  |                                                                                                    |                            |
|                                                                                        | pfSense 2.7.0-RELEASE<br>Bootup complete                                                        | amd64 Wed Jun 2                     | 8 03:53:34 UTC 2023                                                                                                    |                            |
| Nous voila sur le pfsense :                                                            | FreeBSD∕amd64 (pfSens                                                                           | e.home.arpa) (tt                    | yv0)                                                                                                    |                            |
|                                                                                        | UMware Virtual Machin                                                                           | e – Netgate Devi<br>- 2 7 8 PELEOSE | ce ID: b5cfd7a08df693e5e2f9                                                                                                |                            |
|                                                                                        | WAN (wan) -> e                                                                                  | mØ −> v4/                           | DHCP4: 192.168.113.137/24                                                                                                  |                            |
|                                                                                        | LAN (lan) -> e                                                                                  | m1 -> ∪4:                           | 192.168.1.1/24                                                                                                    |                            |
|                                                                                        | <ol> <li>Assign Interfaces</li> <li>Set interface(s)</li> </ol>                                 | IP address                          | 10) Filter Logs<br>11) Restart webConfigurator                                                                             |                            |
|                                                                                        | <ul> <li>3) Reset webConfigur</li> <li>4) Reset to factory</li> <li>5) Reboot system</li> </ul> | ator password<br>defaults           | <ul> <li>12) PHP shell + pfSense tools</li> <li>13) Update from console</li> <li>14) Enable Secure Shell (sshd)</li> </ul> |                            |
|                                                                                        | 6) Halt system<br>7) Ping host<br>8) Shall                                                      |                                     | 15) Restore recent configurati<br>16) Restart PHP-FPM                                                                      | lon                        |
|                                                                                        | Enter an option: 1                                                                              |                                     |                                                                                                    |                            |
|                                                                                        |                                                                                                 |                                     |                                                                                                    |                            |

# 3. Configuration de base en CLI

| <ul> <li>Ø) Logout (SSH only)</li> <li>1) Assign Interfaces</li> <li>2) Set interface(s) IP address</li> <li>3) Reset webConfigurator passwoid</li> <li>4) Reset to factory defaults</li> <li>5) Reboot system</li> <li>6) Halt system</li> <li>7) Ping host</li> <li>8) Shell</li> <li>Enter an option: 2</li> </ul> | <ul> <li>9) pfTop</li> <li>10) Filter Logs</li> <li>11) Restart webConfigurator</li> <li>12) PHP shell + pfSense tools</li> <li>13) Update from console</li> <li>14) Enable Secure Shell (sshd)</li> <li>15) Restore recent configuration</li> <li>16) Restart PHP-FPM</li> </ul>         | Dans un premier temps on<br>selectionne l'option 2 pour fixer<br>l'adresses ip de interface LAN                                                                                                    |
|----------------------------------------------------------------------------------------------------|----------------------------------------------------------------------------------------------------|----------------------------------------------------------------------------------------------------|
| On séléctione l'interface<br>LAN (option 2)                                                                                                    | <ul> <li>Ø) Logout (SSH only)</li> <li>1) Assign Interfaces</li> <li>2) Set interface(s) IP address</li> <li>3) Reset webConfigurator password</li> <li>4) Reset to factory defaults</li> <li>5) Reboot system</li> <li>6) Halt system</li> <li>7) Ping host</li> <li>8) Shell</li> </ul> | 9) pfTop<br>10) Filter Logs<br>11) Restart webConfigurator<br>12) PHP shell + pfSense tools<br>13) Update from console<br>14) Enable Secure Shell (sshd)<br>15) Restore recent configuration<br>16) Restart PHP-FPM |
|                                                                                                    | Enter an option: 2                                                                                                    |                                                                                                    |
|                                                                                                    | ичанавне interfaces.<br>1 - WAN (ем0 - dhcp, dhcp6)                                                                                                    |                                                                                                    |
|                                                                                                    | 2 - LAN (em1 - static)                                                                                                    | uich to configure: 2                                                                                                    |
|                                                                                                    | Enter the number of the Interface you                                                                                                    | wish to configure. 2                                                                                                    |
| Enter the number of the inte<br>Configure IPv4 address LAN i<br>Enter the new LAN IPv4 addre<br>> 192.168.10.30                                                                                                    | erface you wish to configure: 2<br>interface via DHCP? (y/n) n<br>ess. Press <enter> for none:</enter>                                                                                                    | On rentre notre adresse ip                                                                                                    |
| En général on configure                                                                                                    | Enter an option: 2<br>Available interfaces:                                                                                                    |                                                                                                    |
| mais si vous voulez le                                                                                                    | 1 — WAN (ем0 — dhcp, dhcp6)<br>2 — LAN (ем1 — static)                                                                                                    |                                                                                                    |
| faire via DHCP rentrez                                                                                                    | Enter the number of the interfa                                                                                                    | ce you wish to configure: 2                                                                                                    |
| «у»                                                                                                    | Configure IPv4 address LAN inte                                                                                                    | rface via DHCP? (y/n) n                                                                                                    |
| Enter the new LAN IPv4 s > 27                                                                                                    | ubnet bit count (1 to 32):                                                                                                    | La c'est le masque de<br>votre réseau                                                                                                    |
| Faite ENTRE                                                                                                    | For a WAN, enter the new LAN IP<br>Four a LAN, press <enter> for no<br/>&gt;</enter>                                                                                                    | v4 upstreaм gateway address.<br>ne:                                                                                                    |
| Configure IPv6 address LAN                                                                                                    | interface via DHCP6? (y/n) n                                                                                                    | Faite NON                                                                                                    |
| Faite ENTRE                                                                                                    | Ent the new LAN IPv6 address                                                                                                    | . Press <enter> for none:</enter>                                                                                                    |
| Do you want to enable the                                                                                                    | DHCP server on LAN? (y/n) n                                                                                                    | Faite NON                                                                                                    |
| Faite NON                                                                                                    | Do you want to revert to HTTP as the w                                                                                                    | ebConfigurator protocol? (y∕n) n                                                                                                    |
| WAN (wan) -> ем0<br>LAN (lan) -> ем1                                                                                                    | -> ∪4/DHCP4: 192.168.113.137/24<br>-> ∪4: 192.168.10.30/27                                                                                                    |                                                                                                    |
| Et voila, vous avez bien conj                                                                                                    | figurer votre interface lan                                                                                                    | _                                                                                                    |
| Nous nouvez décormait acc                                                                                                    | dor à l'interface web                                                                                                    |                                                                                                    |

Vous pouvez désormait acceder à l'interface web

# 3. Configuration sur l'interface web

## 1. Setup de base

| SIGN IN<br>admin<br>pfsense                                                                                                    |                                                                                                    | Connectez vous sur l'interface web du routeur<br>depuis un poste qui est connecter sur le même<br>réseau<br>Les identifiants par default sont admin : pfsens                           |                                    |  |
|----------------------------------------------------------------------------------------------------|----------------------------------------------------------------------------------------------------|----------------------------------------------------------------------------------------------------|------------------------------------|--|
| Cliquez sur le menu<br>déroulant « System » puis<br>« Setup Wizard »                                                                                                    | WARNING: The<br>Status / C<br>System Info<br>Name<br>User<br>System<br>BIOS                                    | System - Inter<br>Advanced<br>Certificates<br>General Setup<br>High Availability<br>Package Manager<br>Register<br>Routing<br>Setup Wilmrd<br>Update<br>User Manager<br>Logout (admin) | faces • Firewall • Services •      |  |
| Wizard / pfSense Setup /<br>pfSense Setup<br>Welcome to pfSense® so<br>This wizard will provide guidance<br>The wizard may be stopped at an<br>pfSense® software is developed<br>Learn more<br>Next | ftware!<br>e through the initial configurati<br>ay time by clicking the logo ima<br>and maintained by Netgate® | Release Date: Thu i                                                                                                    | Nov 12 2020<br>Cliquez sur >> NEXT |  |

| Wizard / pfSense     | Setup / Ge                                                | neral Information                                                                                                    |                                                                                                    |                                        |
|----------------------|-----------------------------------------------------------|----------------------------------------------------------------------------------------------------|----------------------------------------------------------------------------------------------------|----------------------------------------|
| Step 2 of 9          | _                                                         |                                                                                                    |                                                                                                    | Rentrez un nom pour votre              |
| General Information  |                                                           |                                                                                                    | ha ant                                                                                                 | PF, le nom de domaine et les           |
| Hostname             | On this screen tr                                         | ie general proense parameters will                                                                                    | De set.                                                                                                | ip des serveurs dns                    |
| Hostiane             | Name of the fire                                          | wall host, without domain part.                                                                                       |                                                                                                    | (EXTERNES)                             |
|                      | Examples: pfsen                                           | ise, firewall, edgefw                                                                                                 |                                                                                                    | -                                      |
| Domain               | chamey.acy                                                |                                                                                                    |                                                                                                    |                                        |
|                      | Domain name fo                                            | or the firewall.                                                                                                    |                                                                                                    |                                        |
|                      | Examples: home                                            | e.arpa, example.com                                                                                                   |                                                                                                    |                                        |
|                      | Do not end the d<br>Rendezvous, Airı<br>Alternatives sucl | omain name with '.local' as the fina<br>print, Airplay) and some Windows s<br>h as 'home.arpa', 'local.lan', or 'mylo | al part (Top Level Domain, TLD). The Toca<br>systems and networked devices. These v<br>ocal' are safe. | af TL<br>vill nc                       |
|                      | The default beha<br>manually configu                      | avior of the DNS Resolver will ignor<br>ured DNS servers below for client q                                           | e manually configured DNS servers for c<br>queries, visit Services > DNS Resolver and                  | lient<br>d ena                         |
| Primary DNS Server   | 192.168.130.2                                             |                                                                                                    |                                                                                                    |                                        |
| Secondary DNS Server | 1.1.4.4                                                   |                                                                                                    |                                                                                                    |                                        |
| Override DNS         |                                                           |                                                                                                    |                                                                                                    |                                        |
|                      | Allow DNS serve                                           | ers to be overridden by DHCP/PPP                                                                                      | on WAN                                                                                                 |                                        |
|                      |                                                           | Time server hostname                                                                                                  | Please enter the time, date and t<br>2.pfsense.pool.ntp.org<br>Enter the hostname (FQDN) of th         | ime zone.                              |
|                      |                                                           | Timezone                                                                                                    | Europe/Paris                                                                                           | ~                                      |
|                      |                                                           |                                                                                                    | >> Next                                                                                                |                                        |
|                      |                                                           | Step 5 of 9                                                                                                    |                                                                                                    |                                        |
| Configure LAN Inter  | face                                                      |                                                                                                    |                                                                                                    | ICI on configure l'IP et le masque de  |
|                      | On this screen                                            | e Local Area Network information will be configured.                                                                  |                                                                                                    | notre pare-feu                         |
| LAN IP Address       | 192.168.10.3<br>Type dhcp if th                           | 0<br>nis interface uses DHCP to obtain i                                                                              |                                                                                                    |                                        |
| Subnet Mask          | 27                                                        |                                                                                                    | ~                                                                                                    |                                        |
|                      | >> Next                                                   |                                                                                                    |                                                                                                    |                                        |
|                      |                                                           | -                                                                                                    |                                                                                                    | 0(0)7073                               |
|                      |                                                           | Reload conf                                                                                                    | iguration                                                                                              |                                        |
|                      |                                                           | Reford com                                                                                                    | iguiution                                                                                              |                                        |
| Et enfin cliquez s   | sur reload                                                |                                                                                                    | Click 'Reloa                                                                                           | d' to reload pfSense with new changes. |
|                      |                                                           |                                                                                                    | >> Reloa                                                                                               |                                        |

# Wizard / pfSense Setup / Wizard completed.

#### Step 9 of 9

### Wizard completed.

### Congratulations! pfSense is now configured.

We recommend that you check to see if there are any software updates a things you can do to maintain the security of your network.

### Check for updates

## Remember, we're here to help.

Click here to learn about Netgate 24/7/365 support services.

### User survey

Please help all the people involved in improving and expanding pfSense : anonymous) Anonymous User Survey

### 2. Configuration des interfaces DMZ et WIFI

Rendez-vous dans le menu interface de votre routeur

| http     | https://192.168.10.30/interfaces.php?if=opt2 |                     |                  |             |                       |  |
|----------|----------------------------------------------|---------------------|------------------|-------------|-----------------------|--|
| p<br>col |                                              | System <del>-</del> | Interfaces 🕶     | Firewall 👻  | Services <del>-</del> |  |
|          | WARNING: The 'a                              | idmin' account      | Assignments      | fault value | e. Change the         |  |
|          |                                              | _                   | WAN              |             |                       |  |
|          | Interfaces / OPT                             | OPT2 (              | LAN              |             |                       |  |
|          |                                              | / 01 12 (           | DMZ              | _           |                       |  |
|          | General Conf                                 | iguration           | OPT2             |             |                       |  |
|          |                                              | Enable 🗆            | Enable interface |             |                       |  |

| Interface                | Network port            |          |
|--------------------------|-------------------------|----------|
| WAN                      | em0 (00:0c:29:f2:71:be) | ~        |
| LAN                      | em1 (00:0c:29:f2:71:c8) | ► Delete |
| OPT1                     | em2 (00:0c:29:f2:71:d2) | ► Delete |
| Available network ports: | em3 (00:0c:29:f2:71:dc) | ► Add    |

D Save

Ajouter une première intefrace en cliquant sur le bouton « +ADD », ici ce sera l'interface DMZ

### Interfaces / OPT1 (em2) **General Configuration** Enable Enable interface Description DMZ Enter a description (name) for the interface here. IPv4 Configuration Type Static IPv4 ¥ Static IPv4 Configuration IPv4 Address 172.31.255.254 / 12 ~ None $\mathbf{v}$ IPv4 Upstream gateway 🕂 Add a new gateway If this interface is an Internet connection, select an existing Gateway from the list or add a new one using the "Add" button. On local area network interfaces the upstream gateway should be "none Selecting an upstream gateway causes the firewall to treat this interface as a WAN type interface. Gateways can be managed by clicking here **Reserved Networks** Block private networks and loopback addresses Blocks traffic from IP addresses that are reserved for private networks per RFC 1918 (10/8, 172.16/12, 192.168/16) and unique local addresses RFC 4193 (fc00::/7) as well as loopback addresses (127/8). This option should generally be turned on, unless this network interface resides in s private address space, too. Block bogon networks Blocks traffic from reserved IP addresses (but not RFC 1918) or not yet assigned by IANA. Bogons are prefixes that should never appear in the II routing table, and so should not appear as the source address in any packets received. This option should only be used on external interfaces (WANs), it is not necessary on local interfaces and it can potentially block required local 1 Note: The update frequency can be changed under System > Advanced, Firewall & NAT settings. 🖶 Save

Configurez les paramètres de la nouvelle carte réseau

Vous pouvez ainsi paramétrer au temps de carte réseau que vous en avez sur votre routeur